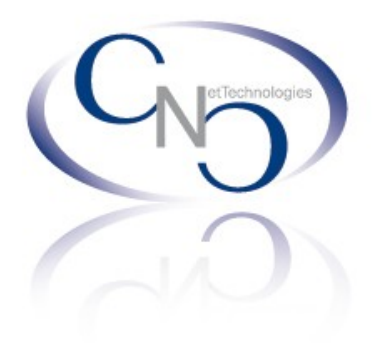

Webmail-Zugriff Verwaltung Funktionen

- 1. Zugriff über http://mail.zugriff.info, Anmeldung
- 2. Mail Lesen, Schreiben, Antworten, Weiterleiten, Löschen
- 3. Ordnerverwaltung
- 4. Passwort ändern
- 5. Autoresponder setzten

# Anmeldung

Öffnen sie "mail.zugriff.info" über ihren Webbrowser und geben sie ihre E-Mail-Adresse und ihr Passwort in die dafür vorgesehenen Felder ein. Bestätigen sie nun mit dem "Login"-Button.

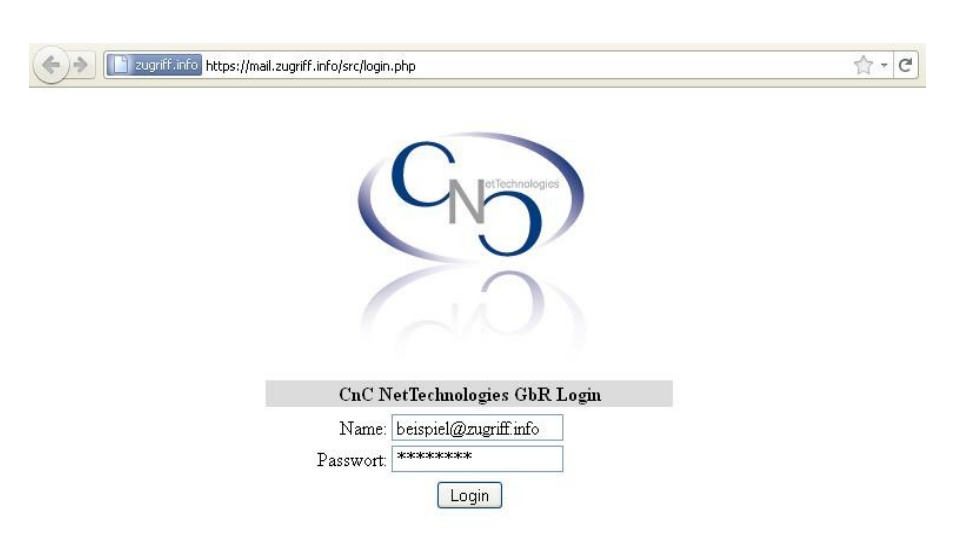

## Lesen, Schreiben

Nachdem sie sich eingeloggt haben öffnet sich das Webmail-Hauptmenü.

Wollen sie nun eine E-Mail versenden müssen sie den Link "Verfassen" anklicken.

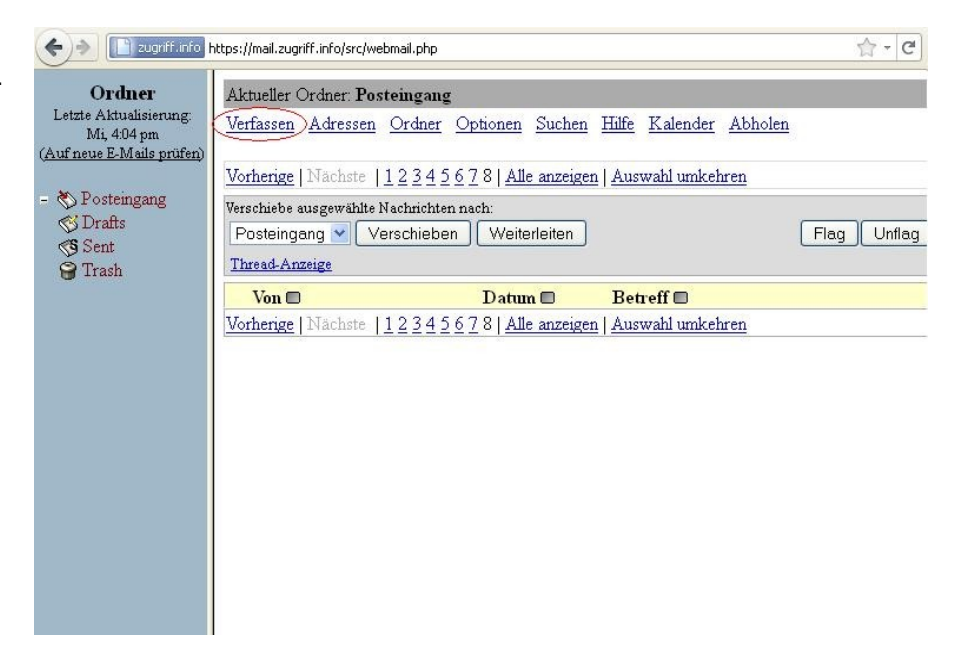

ChetTechnologies

Geben sie nun in die Felder folgende Informationen ein:

**To** : E-Mail-Adresse des Empfängers

**Cc / Bcc** : Hier können sie bei Bedarf die E-Mail-Adressen eines 2. und 3. Empfängers eingeben

Subject : Betreff ihrer Mail

Anhang : Im unteren Bereich können sie noch eine oder mehrere Dateien an ihre Nachricht anhängen

In das große Feld können sie nun den Inhalt ihrer Nachricht schreiben und anschließend die Mail mit dem "Senden"-Button abschicken.

Sie haben auch jederzeit die Möglichkeit in der Spalte am linken Rand auf die Verschiedenen Mail-Ordner zuzugreifen.

**Posteingang** : Standard-Ordner für einkommenden E-Mails

**Drafts** : Hier werden ihre nicht verschickten Entwürfe gespeichert

Sent : Ausgangs-Ordner für ihre verschickten Nachrichten

**Trash** : Mülleimer für ihre gelöschten Nachrichten

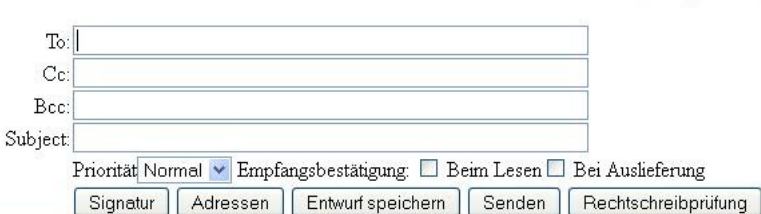

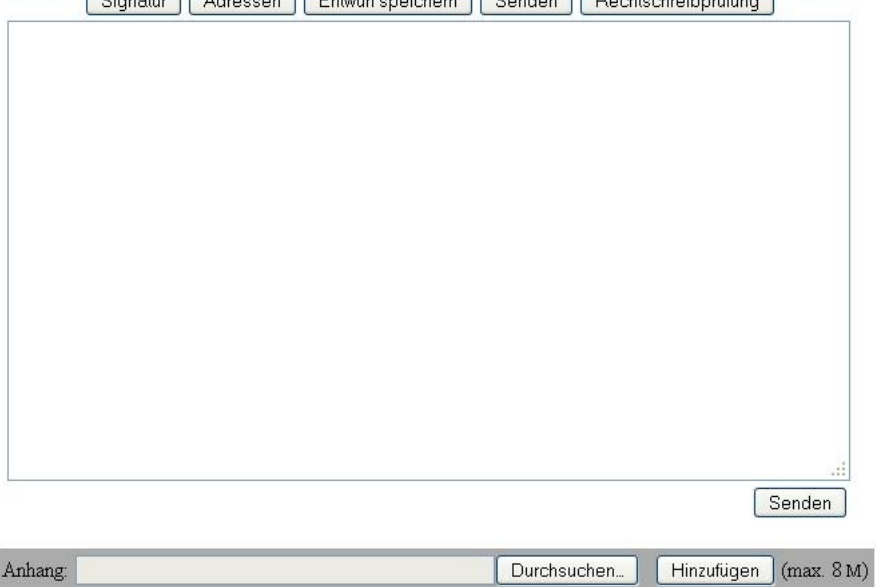

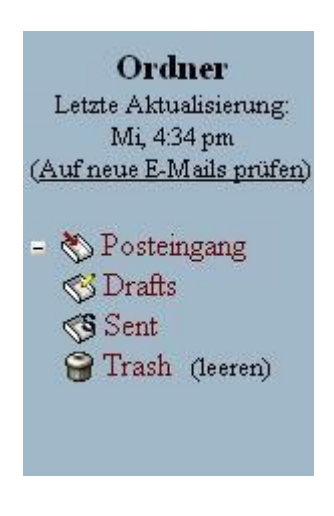

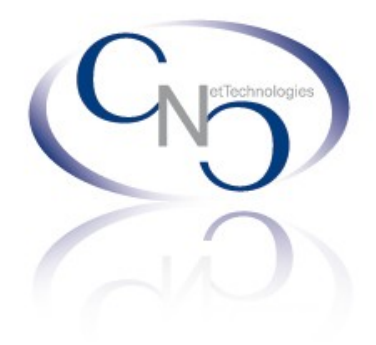

## Ordnerverwaltung

Sie können auch eigene Ordner erstellen und verwalten.

Dazu klicken sie in der oberen Zeile auf "Ordner".

Sie können nun den gewünschten Ordnernamen eingeben und ob er ein Unterordner zu einem schon Bestehenden sein soll.

Um Nachrichten in Ordner zu verschieben wählen sie die gewünschten E-Mails per Checkbox aus.

Wählen sie nun aus der rot markierten Liste den Ordner aus und bestätigen sie in dem sie den Knopf "Verschieben" auswählen. Um Nachrichten weiterzuleiten wählen sie wieder mit Hilfe der Checkboxen die gewünschten Mails aus und drücken sie "Weiterleiten".

Wenn sie nur eine E-mail weiterleiten wollen können sie auch die Nachricht öffnen rechts oben "Weiterleiten" oder "Als Anhang weiterleiten" auswählen.

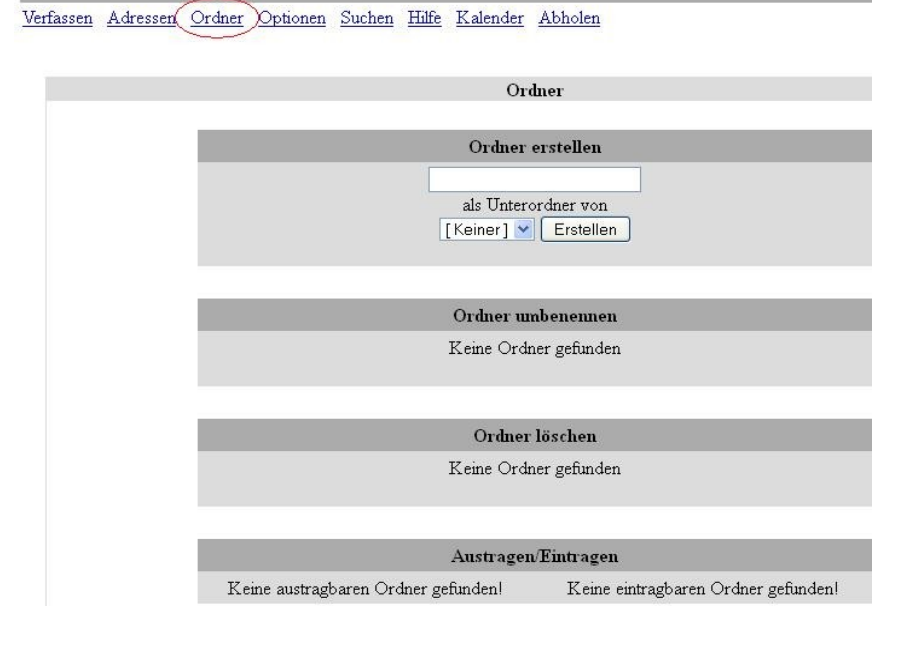

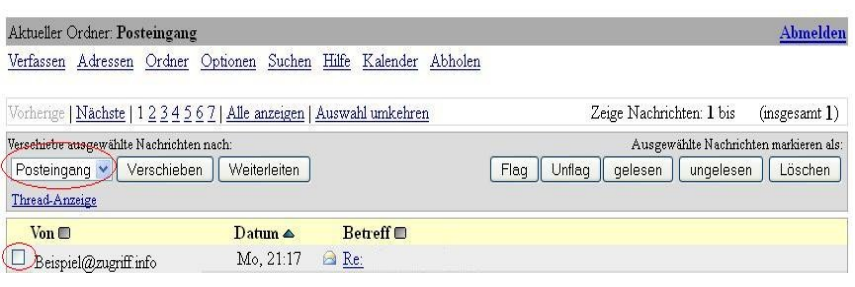

Weiterleiten | Als Anhang weiterleiten | Antworten | Allen Antworten

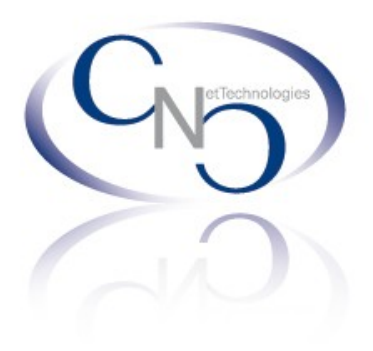

### Löschen

Nach dem selben Prinzip funktioniert auch das Löschen von Nachrichten.

Sie können in der Übersicht mehrere Nachrichten löschen

| Aktueller Ordner: Posteingang Abmelde         |                                   |                       |                                                 |  |  |
|-----------------------------------------------|-----------------------------------|-----------------------|-------------------------------------------------|--|--|
| Verfassen Adressen Ordner                     | <u>Optionen</u> <u>Such</u> en    | <u>Hilfe Kalender</u> | Abholen                                         |  |  |
| Vorherige   <u>Nächste</u>   1 <u>2 3 4 5</u> | 5 <u>7</u>   <u>Alle anzeigen</u> | Auswahl umkehre       | <u>1</u> Zeige Nachrichten: 1 bis (insgesamt 1) |  |  |
| Verschiebe ausgewählte Nachrichter            | i nach:                           |                       | Ausgewählte Nachrichten markieren als:          |  |  |
| Posteingang 🔽 Verschieber                     | n Weiterleiten                    |                       | Flag Unflag gelesen ungelesen Löschen           |  |  |
| Thread-Anzeige                                |                                   |                       |                                                 |  |  |
| _ Von 🗉                                       | Datum 🛆                           | Betreff 🗉             |                                                 |  |  |
| Beispiel@zugriff.info                         | Mo, 21:17                         | 🖻 <u>Re:</u>          |                                                 |  |  |

#### oder

Nachrichtenliste | ungelesen | Löschen

in der "Mailansicht" einzeln.

| 200 C 200 C 200 |                                            |
|-----------------|--------------------------------------------|
| Vor             | <b>1</b> :                                 |
| Datum           | <b>1</b> :                                 |
| Aı              | ı:                                         |
| Prioritä        | t: Norm                                    |
| Optioner        | n: <u>Alle K</u>                           |
|                 | Vor<br>Datum<br>Ar<br>Prioritä<br>Optioner |

Um eine Mail jedoch vollständig zu entfernen müssen sie sie allerdings 2 mal löschen. Ein Mal um die Nachricht in den Papierkorb (Trash-Ordner) zu verschieben, und anschließend im Papierkorb um die E-Mail zu löschen.

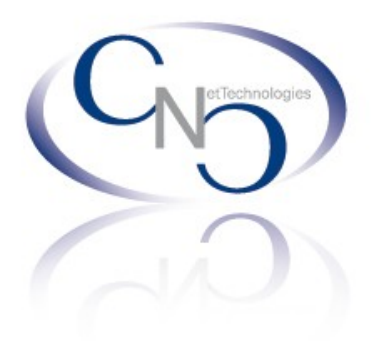

## Passwort ändern

Optionen.

Gehen sie im oberen Menü auf Verfassen Adressen Ordner Optionen Suchen Hilfe Kalender Abholen

Nun wählen sie den Unterpunkt "Passwort ändern" aus.

#### Passwort ändern

Dies stellt eine Verbindung zu Ihrem lokalen Passwortserver her und lässt Sie Ihr Passwort für alle Dienste ändern.

#### **Altes Passwort:**

Geben sie hier das momentane Passwort ihres E-Mail-Accounts ein

#### **Neues Passwort:**

Geben sie hier ein neues Passwort ein. (Achten sie darauf das sie kein zu leichtes Passwort auswählen).

#### Verify New Password:

Wiederholen sie hier das neue Passwort um Rechtschreibfehler auszuschließen.

Bestätigen sie nun ihre Eingaben in dem sie auf "Passwort ändern" klicken.

| Altes Passw      | ort: |  |  |  |
|------------------|------|--|--|--|
| Neues Passw      | ort: |  |  |  |
| Verify New Passw | ord: |  |  |  |

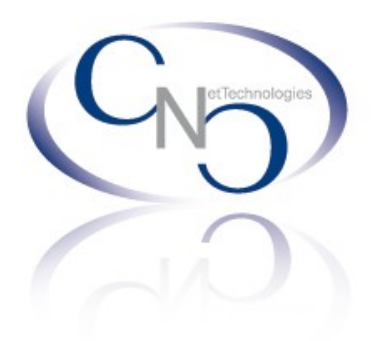

### Autoresponder setzen

Sie haben auch die Möglichkeit für eingehende E-Mails eine automatische Antwort einzustellen. Dies ist zum Sinnvoll wenn sie längere Zeit (z.B. Ferien) per E-Mail nicht verfügbar sind.

Dazu müssen sie wieder auf Optionen gehen.

Suchen sie nun den Unterpunkt "Vacation/Autoresponder" Verfassen Adressen Ordner Optionen Suchen Hilfe Kalender Abholen

#### Vacation / Autoresponder

Set up an auto-reply message for your incoming email. This can be useful when you are away on vacation.

Nun können sie diese Funktion nun Aktivieren/Deaktivieren und unter "Message text:" ihre Abwesenheitsnachricht eingeben.

Bestätigen sie ihre Eingaben mit dem "Senden"-Button.

| A       | ctivate vacation autorespon | ıder |  |
|---------|-----------------------------|------|--|
| lessage | text                        |      |  |
|         |                             |      |  |
|         |                             |      |  |

Vacation / Autoresponder

Senden